## How to search within a specific journal

First let's go to the library home page. From The Normandale home page, click Library.

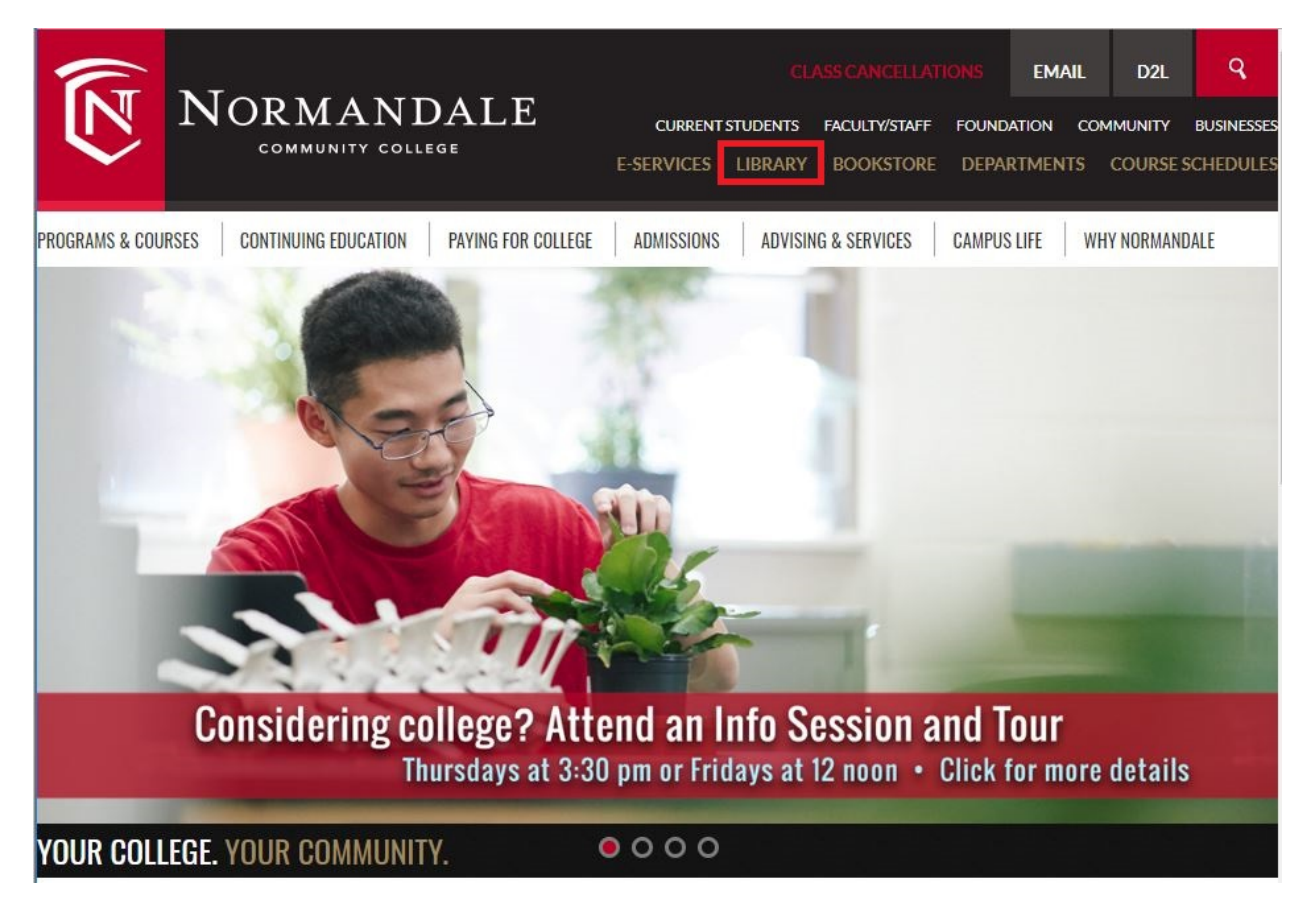

When you know the name of the journal you want to find, you can click the word "Journals" near the top of the page.

| LIBRARY                                                          | LIBRARY                                                               |
|------------------------------------------------------------------|-----------------------------------------------------------------------|
| Find Resources                                                   | SEARCH OUR RESOURCES                                                  |
| Research Assistance                                              | Combined Search Books Only Journal Titles                             |
| <ul> <li>Borrowing and Renewing<br/>Library Materials</li> </ul> | Search for journals by title or ISSN                                  |
| Faculty Services                                                 |                                                                       |
| <ul> <li>Partnership Student<br/>Services</li> </ul>             | Other Research Tools: Databases Lists Research Guides Citation Guides |

Type in the name of the journal you would like to find and hit search.

| IBRARY                                                           | LIBRARY                                                      |                      |                        |  |
|------------------------------------------------------------------|--------------------------------------------------------------|----------------------|------------------------|--|
| Find Resources                                                   | SEARCH OUR RESOUR                                            | CES                  |                        |  |
| Research Assistance                                              | Combined Search Books Onl                                    | y Journal Titles     |                        |  |
| <ul> <li>Borrowing and Renewing<br/>Library Materials</li> </ul> | Search for journals by title or ISSN<br>Nursing Education Pe | rspectives           | Search                 |  |
| Faculty Services                                                 | I                                                            |                      |                        |  |
| Partnership Student<br>Services                                  | Other Research Tools:                                        | tabases Lists        | Guides Citation Guides |  |
| Linking to Library<br>Resources                                  | YOUR LIBRARY ACCOUNT                                         | STREAMING VIDEOS     | COMPUTER TUTORIALS &   |  |
| About the Library                                                | Login                                                        | Kanopy     TEST PREP |                        |  |

The results page will show the journal you searched for. Click on the title.

|                | NEW<br>COMBINED<br>SEARCH                                            | JOURNALS BY<br>TITLE                               | DATABASE<br>LISTS | NEWSPAPER<br>SEARCH | BROWSE       | GET HELP  |   |     |   |  |
|----------------|----------------------------------------------------------------------|----------------------------------------------------|-------------------|---------------------|--------------|-----------|---|-----|---|--|
| Journal Search | Nursing Educa                                                        | ation Perspe                                       | ectives           |                     |              |           | × | Q   |   |  |
|                |                                                                      | Sign in to g                                       | et complete r     | esults and to n     | equest items | 🛃 Sign in |   |     |   |  |
| 1 Resul        | ts                                                                   |                                                    |                   |                     |              |           |   |     |   |  |
|                | Nursing ed<br>National Leas<br>©2002-<br>© PEER REVIE<br>Ø Available | ucation pers<br>zue for Nursing<br>WED<br>Online > | pectives (O       | online)             | ]            |           | t | 9 & | * |  |
|                |                                                                      |                                                    |                   |                     |              |           |   |     |   |  |

The results page will show you the various vendors that provide us with access to that journal. It will also show dates of coverage. In this case, the first link provides the most coverage since it has from 2001 to the most current issue.

Click "ProQuest Medical Database."

## 3/2019

|                        | JOURNAL<br>National League for Nursing.<br>©2002-<br><sup>©</sup> Preer reviewed<br>♂ Available Online >      | * |
|------------------------|----------------------------------------------------------------------------------------------------|---|
| тор                    |                                                                                                    |   |
| TOOLS                  | Tools                                                                                                    |   |
| VIEW ONLINE<br>DETAILS | PRINT CITATION EMAIL PERMALINK                                                                                |   |
| STAFF VIEW             |                                                                                                    |   |
| SEARCH INSIDE          | View Online                                                                                                   |   |
|                        | Full text availability                                                                                        |   |
|                        | ProQuest Medical Database<br>Available from 2001 until 2018.                                                  |   |
|                        | ProQuest Nursing & Allied Health Database<br>Available from 2001 until 2018.                                  |   |
|                        | EBSCOhost Academic Search Premier<br>Available from 2002 until 2016.                                          |   |
|                        | EBSCOhost CINAHL Plus with Full Text<br>Available from 2002 until 2016.                                       |   |
|                        | EBSCOhost Consumer Health Complete<br>Available from 2004 volume: 25 issue: 1 until 2016 volume: 37 issue: 3. |   |
|                        | EBSCOhost Health Source Nursing Academic Edition<br>Available from 2002 until 2016.                           |   |
|                        | EBSCOhost MegaFILE<br>Available from 2002 volume: 23 issue: 6 until 2016 volume: 37 issue: 3.                 |   |

You can browse specific issues by clicking dates in the left side column.

## Or, to search, enter a keyword in the search bar and press enter.

## Publication Information

| Create alert 🔊 Create I     | RSS feed                                                                                                    |   |  |  |
|-----------------------------|----------------------------------------------------------------------------------------------------|---|--|--|
| Nursing Educatio            | n Perspectives; New York                                                                                                    |   |  |  |
| Latest available issue:     | Jan/Feb 2019; Vol. 40 (1)                                                                                                    |   |  |  |
| Full text coverage:         | Jan/Feb 2001 (Vol. 22, no. 1) - Nov/Dec 2018 (Vol. 39, no. 6)                                                                                                    |   |  |  |
| Citation/Abstract coverage: | Jan/Feb 2001 (Vol. 22, no. 1) - present Show format availability 🔻                                                                                                    |   |  |  |
| ISSN:                       | 1536-5026                                                                                                    |   |  |  |
| Publication title history:  | Nursing & Health Care; New York (until 1994);<br>N & HC Perspectives on Community; New York (until 1997);<br>Nursing and Health Care Perspectives; New York (until 2001) |   |  |  |
| Language:                   | English                                                                                                    |   |  |  |
| Subjects:                   | Medical Sciences–Nurses And Nursing                                                                                                    |   |  |  |
| Show all 🔻                  |                                                                                                    |   |  |  |
|                             |                                                                                                    | _ |  |  |
| Search within this          | s publication:                                                                                                    | _ |  |  |
|                             | Search                                                                                                    | n |  |  |
| Advanced Search             |                                                                                                    |   |  |  |

Browse specific issues

The list is currently ordered by most recent issue first. View oldest issue first

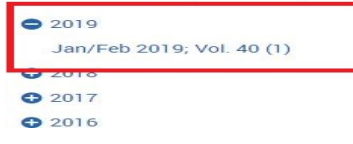

Notice in the search bar it now has your keyword, plus a PUBID that tells the database to

just search this journal.

| ProQuest                                                                                                    |           |
|----------------------------------------------------------------------------------------------------|-----------|
| Basic Search Advanced Search Publications Browse Databases (6)                                                                                                    |           |
| depression AND PUBID(25605)                                                                                                    |           |
| 58 results                                                                                                    | Modify se |
| Sorted by Select 1-20 0 Selected items                                                                                                    |           |
| Relevance Resource Center Anonymous Nursing Education Perspectives; New York Vol. 26, Iss. 4, (Jul/Aug 2005): 248.                                                                                                    |           |
| Limit toCatherine T. MacAnthur Foundation, the Deression and Primary Care Initiative<br>Catherine T. MacAnthur Foundation, the Deression and Primary Care Initiative<br>Primary Care Treatment of Depression, "the RESPECT Depression approach has been                                                                                                    |           |
| Full text     Peer reviewed     Details     Full text     Full text     Full text     Full     text     Full     full     text     Full     full     fu |           |

Click the "modify search" link in order to edit your search, but make sure not to delete the PUBID or the number that follows it.

| ProQuest                              |                                                                                                    | 9 🖬 <b>1 9</b>                                    |
|---------------------------------------|----------------------------------------------------------------------------------------------------|---------------------------------------------------|
| Basic Search Advanced Search Publicat | tions Browse Databases (0)                                                                                                    |                                                   |
| depression AND PUBID(25605)           |                                                                                                    | ۹                                                 |
| 58 results                            |                                                                                                    | Modify search Recent searches Save search/alert * |
| Sorted by<br>Relevance                | Select 1-20 O Selected Items  Resource Center  Anonymous Nursing Education Perspectives; New York Vol. 20, 1ss. 4, (Jul/Aug 2005): 248. | 22 Cite 📼 Email 😋 Print 📓 Save                    |

Most other databases work in a similar fashion when browsing and searching journals.

If you have any questions, ask a librarian!

http://www.normandale.edu/library/AskLibrarian.html